## How to set up your Capital Campaign pledge

## and payment plan in Realm

Sign into your Realm profile. <u>e.onrealm.org</u>

#### Click on **Giving**

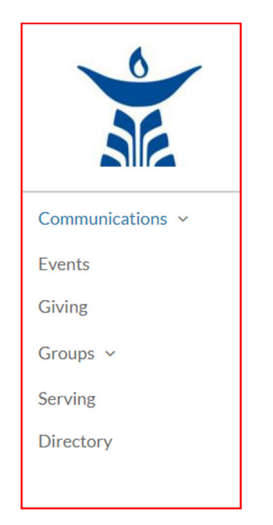

| Giving                                                                                              | Click on<br>+ Pledge |
|----------------------------------------------------------------------------------------------------|----------------------|
| + Give     + Pledge     Giving     Scheduled       Reset Filters     Year to date     Nondeductible |                      |
|                                                                                                    |                      |

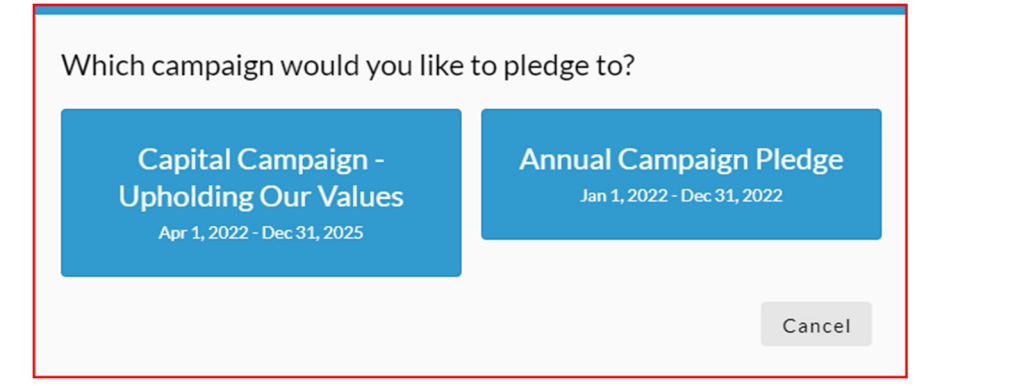

| Click on                                         |
|--------------------------------------------------|
| Capital<br>Campaign –<br>Upholding Our<br>Values |

The screen that will then come up looks like this:

| Capital Campaign - Upholding Our Values<br>First UU Ann Arbor |                                           |                                    |                  |                       |             | This is where you enter your pledge amount,                                       |
|---------------------------------------------------------------|-------------------------------------------|------------------------------------|------------------|-----------------------|-------------|-----------------------------------------------------------------------------------|
| How much would you like to pledge?                            |                                           |                                    |                  |                       |             | the frequency of<br>scheduled payments,<br>and the start date of<br>the payments. |
|                                                               | AS CAN                                    |                                    | SET A SCHEDULE   |                       |             |                                                                                   |
| ONCE A<br>WEEK                                                | ONCE A EVERY 2 ONCE A<br>WEEK WEEKS MONTH |                                    | TWICE A<br>MONTH | EVERY 3<br>MONTHS     | ANNUALLY    |                                                                                   |
| Start Date                                                    |                                           | •                                  | End Date         | 025                   | •           |                                                                                   |
| SUMMARY \$0.                                                  |                                           | 0.00 \$0.00<br>hually total pledge |                  | <b>).00</b><br>pledge |             |                                                                                   |
|                                                               |                                           |                                    |                  | Cancel                | Save Pledge |                                                                                   |

**IMPORTANT:** If you are going to be setting up scheduled, recurring payments, the amount you enter for "How much would you like to pledge?" should be the amount that you want to give on a recurring basis, NOT your total Capital Campaign pledge.

Once you enter the recurring payment amount, the frequency, and the start date, the SUMMARY line at the bottom of the screen will let you verify the frequency of the payments and the total pledge.

The Capital Campaign runs from 4/17/2022 – 12/31/2025, so the End Date automatically entered is 12/31/2025.

See the example below for a pledge of \$200 per month starting 5/1/2022 through 12/31/2025 for a total Capital Campaign pledge of \$8,800.00

| Capital Ca<br>First UU Ann A  | Capital Campaign - Upholding Our Values<br>First UU Ann Arbor |                    |                   |                   |                        |  |  |
|-------------------------------|---------------------------------------------------------------|--------------------|-------------------|-------------------|------------------------|--|--|
| How much w<br>Amount<br>\$200 | rould you like                                                | to pledge?         |                   |                   |                        |  |  |
|                               | AS CAN                                                        |                    |                   | SET A SCHEDUL     | E                      |  |  |
| ONCE A<br>WEEK                | EVERY 2<br>WEEKS                                              | ONCE A<br>MONTH    | TWICE A<br>MONTH  | EVERY 3<br>MONTHS | ANNUALLY               |  |  |
| Start Date                    |                                                               | •                  | End Date          | 025               | •                      |  |  |
| SUMMARY \$20                  |                                                               | <b>\$20</b> once a | <b>0.00</b> month | <b>\$8,8</b>      | <b>00.00</b><br>pledge |  |  |
|                               |                                                               |                    |                   | Cancel            | Save Pledge            |  |  |

The example below is for a pledge of \$2,000 which the donor has indicated that they will pay as they can, without a set payment schedule.

| Capital Campaign - Upholding Our Values<br>First UU Ann Arbor      |                            |  |  |  |  |
|--------------------------------------------------------------------|----------------------------|--|--|--|--|
| How much would you like to pledge?<br>Amount<br><b>\$2,000.000</b> |                            |  |  |  |  |
| AS CAN                                                             | SET A SCHEDULE             |  |  |  |  |
| Start Date                                                         | End Date                   |  |  |  |  |
| SUMMARY                                                            | \$2,000.00<br>total pledge |  |  |  |  |
|                                                                    | Cancel Save Pledge         |  |  |  |  |

Once you have determined your Capital Campaign pledge amount and payment schedule, Click on **Save Pledge** 

page 3

| Thank you for adding your pledge of<br>\$200.00                  |  |  |  |  |  |
|------------------------------------------------------------------|--|--|--|--|--|
| Frequency: once a month from May 1, 2022 - Dec 31, 2025          |  |  |  |  |  |
| Total Pledge: \$8,800.00                                         |  |  |  |  |  |
| Thank you for helping to create a better world for our children. |  |  |  |  |  |
| You will receive an email confirmation for this pledge.          |  |  |  |  |  |
| Finish                                                           |  |  |  |  |  |
|                                                                  |  |  |  |  |  |
| Before you go                                                    |  |  |  |  |  |
| Add an online gift to fulfill this pledge.                       |  |  |  |  |  |

If you will be paying your Capital Campaign pledge by check or cash, click on **Finish**.

If you would like to set up online payments, click in the box:

Before you go.....Add a scheduled gift for this pledge.

### If you already have automatic payments set up in Realm:

Verify the information provided on the next screen (example below).

| \$200.00          | Ca                | apital Cam  | paign - Up  | holding Our Val  | ues          |           |
|-------------------|-------------------|-------------|-------------|------------------|--------------|-----------|
|                   |                   |             |             |                  | + Another I  | Fund      |
| GI                | VE ONCE           |             |             | GIVE MULTI       | PLE TIMES    |           |
| EVERY WEEK        | EVERY 2<br>WEEKS  | EV<br>MO    | YERY<br>NTH | TWICE A<br>MONTH | EVER<br>MONT | Y 3<br>HS |
| Stop giving after |                   | •           | End date    | /2025            | •            |           |
| i This will com   | nplete your pledg | ge to Capil | tal Campai  | gn - Upholding ( | Our Values   |           |
| SUMMARY           | \$200             | <b>).00</b> | gifts       | 44               | \$8,800.     | <b>00</b> |

#### Click Continue

On the next screen, you can choose whether you want to continue to use your previous payment method or enter a different payment method by using the drop down menu.

| How would you like to give, Debita? Payment method Checking ***                               |                                      |
|-----------------------------------------------------------------------------------------------|--------------------------------------|
| Visa ***                                                                                      |                                      |
| Win Enter a different payment method                                                          |                                      |
| How would you like to give, Debita? Payment method Checking *** Back Cancel Give \$200.00     | Then click on<br><b>GIVE \$XX.XX</b> |
|                                                                                               |                                      |
| Thank you for scheduling your gift of<br>\$200.00                                             | Then click on<br>Finish.             |
| Occurs on the 1st day of every month beginning January 1, 2022, and ending December 31, 2022. |                                      |
| Many thanks for your support of our beloved community.                                        |                                      |
| You will receive an email with the receipt for this gift after it's processed.                |                                      |
| Finish                                                                                        |                                      |
|                                                                                               |                                      |
|                                                                                               |                                      |

You will receive an email with the receipt for this gift after it is processed.

# If you have not already done so and want to set up automatic payments in Realm:

Verify the information shown. (example below)

| 200.00     |                  | Capital Camp | aign - Up  | holding Our Val  | ues               |
|------------|------------------|--------------|------------|------------------|-------------------|
|            |                  |              |            |                  | + Another Fun     |
| GI         | IVE ONCE         |              |            | GIVE MULTI       | PLE TIMES         |
| EVERY WEEK | EVERY 2<br>WEEKS | EVE<br>MON   | ERY<br>NTH | TWICE A<br>MONTH | EVERY 3<br>MONTHS |
| E // /0000 |                  |              |            |                  |                   |

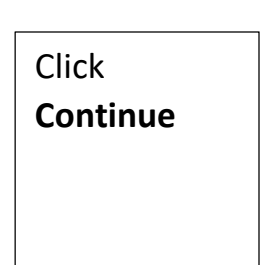

#### Then enter your credit account information

| CREDIT                                   | BANK ACCOUNT              |                |                         |                |
|------------------------------------------|---------------------------|----------------|-------------------------|----------------|
| Account Number                           |                           |                |                         |                |
| Name On Card<br>Fred Congregant          |                           |                |                         |                |
| Expiration Month 09                      | Expiration Year           | CVV            |                         |                |
| Billing Address 1<br>4001 Ann Arbor Sali | ine Rd                    | Billing Addre  | ss 2                    |                |
| Billing City<br>Ann Arbor                | Billing State<br>Michigan | •              | Billing Post<br>48103-8 | al Code<br>739 |
| Contribute an e                          | xtra \$0.30 to help off   | set processing | costs.                  |                |
|                                          |                           |                |                         |                |

Credit card payments cost UUAA 3%. Please check the box to contribute 3% to help offset this cost.

#### **OR** enter your checking account information.

| How would you li                          | ke to give, Fred          | ?                                   |
|-------------------------------------------|---------------------------|-------------------------------------|
| CREDIT O                                  | R DEBIT                   | BANK ACCOUNT                        |
| Routing Number                            | 0                         | Account Number                      |
| Billing Name<br>Fred Congregant           |                           |                                     |
| Billing Address 1<br>4001 Ann Arbor Salin | e Rd                      | Billing Address 2                   |
| Billing City<br>Ann Arbor                 | Billing State<br>Michigan | Billing Postal Code<br>• 48103-8739 |
| Back                                      |                           | Cancel Give \$10.00                 |

Then click on **GIVE \$XX.XX.** You will receive an email confirmation of your pledge.

If you have any questions about your Capital Campaign pledge, do not hesitate to contact Ed Lynn, Interim Administrator, at ed@uuaa.org

If you have any questions about entering your pledge in Realm or other questions about Realm, contact the Realm help team at <u>realmhelp@uuaa.org</u> or debita graham, Office Volunteer at <u>debita@uuaa.org</u>